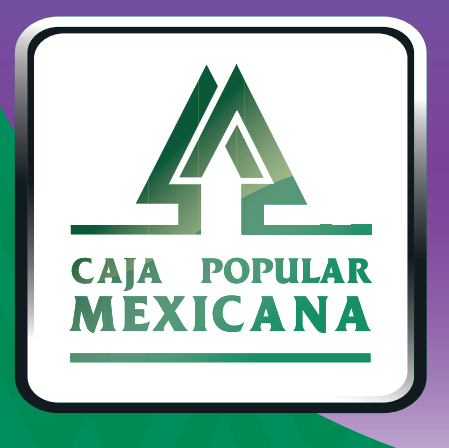

# Guía de Administración de dispositivo

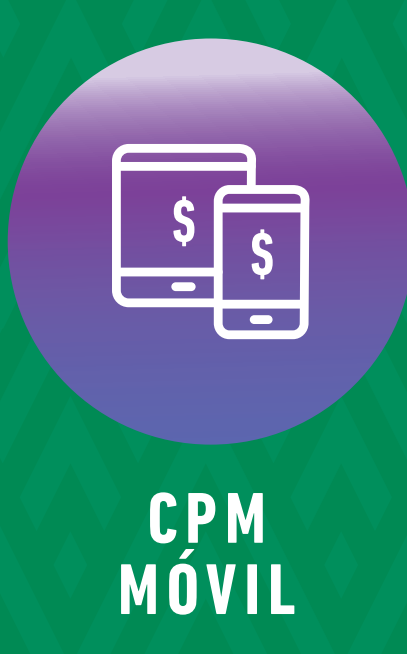

#### ¡Aprende a administrar tu dispositivo!

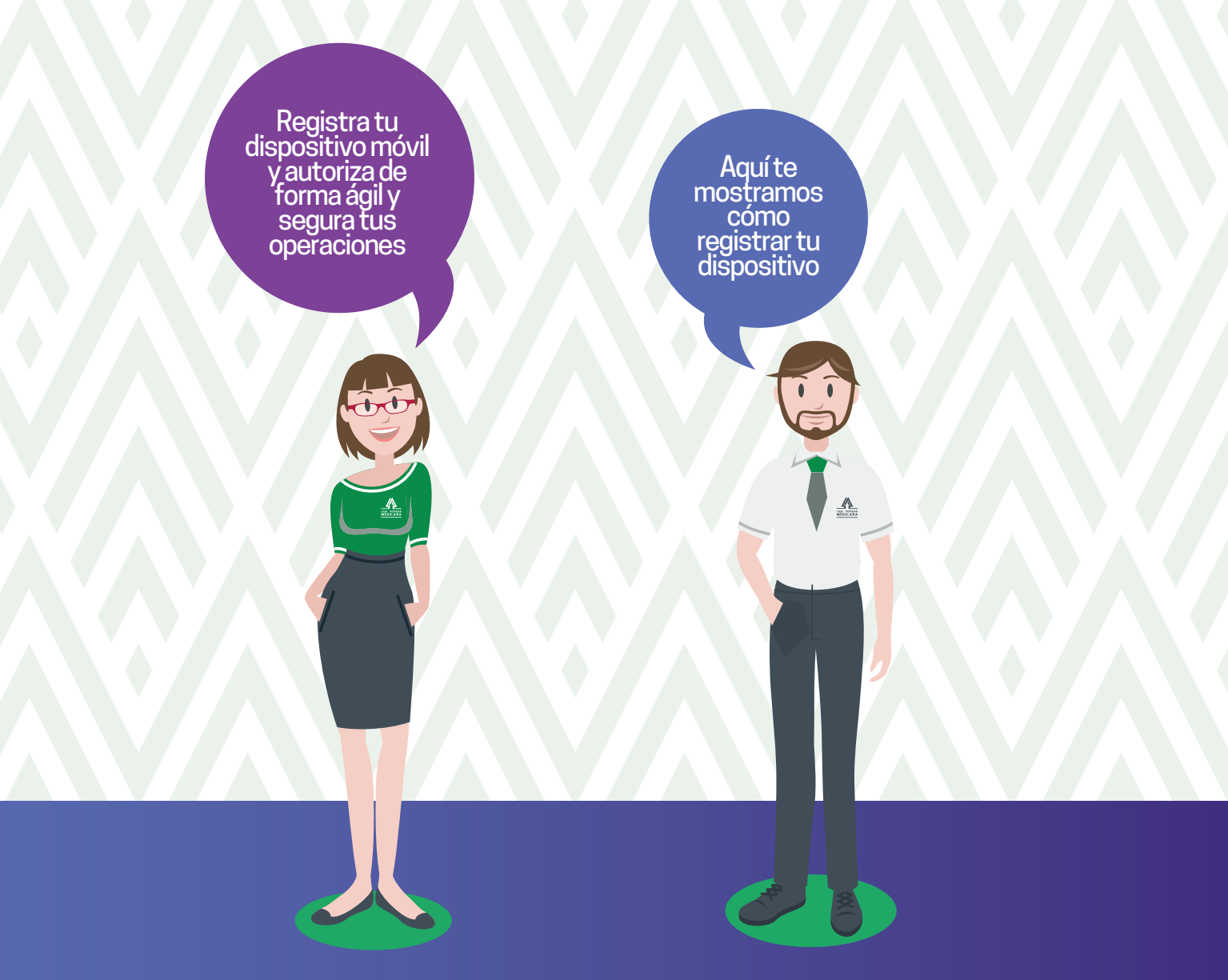

Conoce las nuevas plataformas y disfruta de *¡más tiempo en tus manos!* 

## Registra tu dispositivo

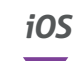

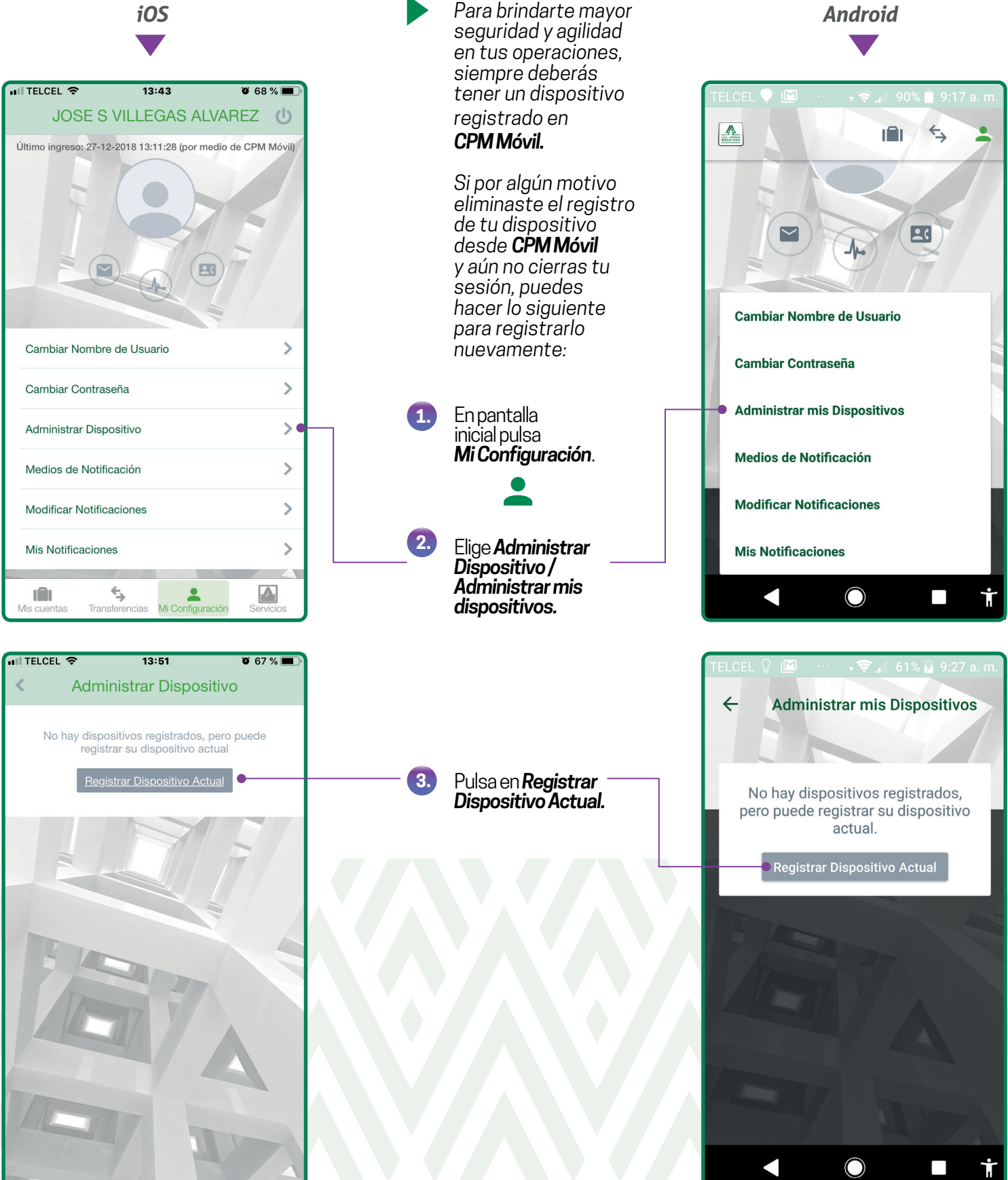

#### Registra tu dispositivo

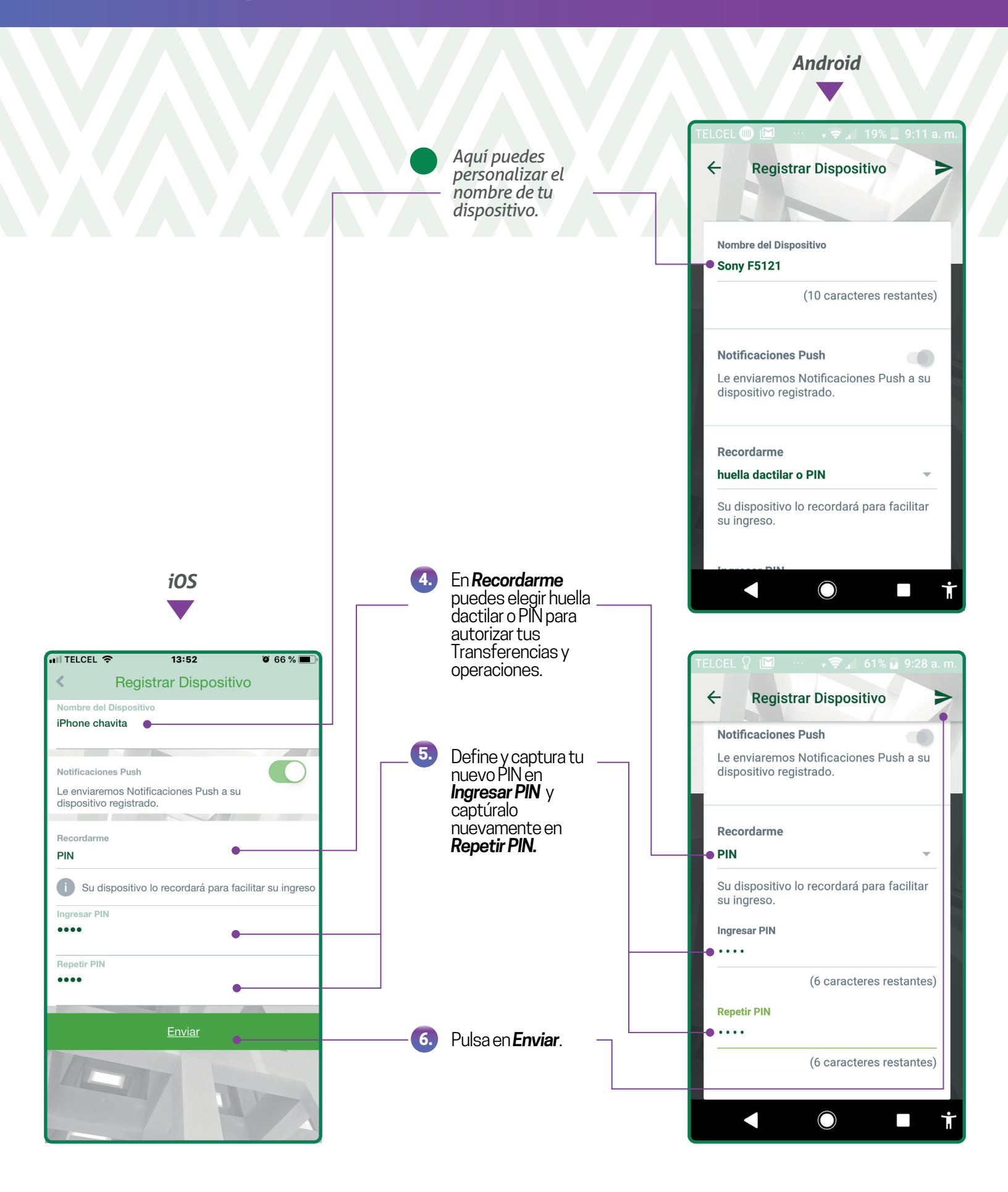

### Registra tu dispositivo

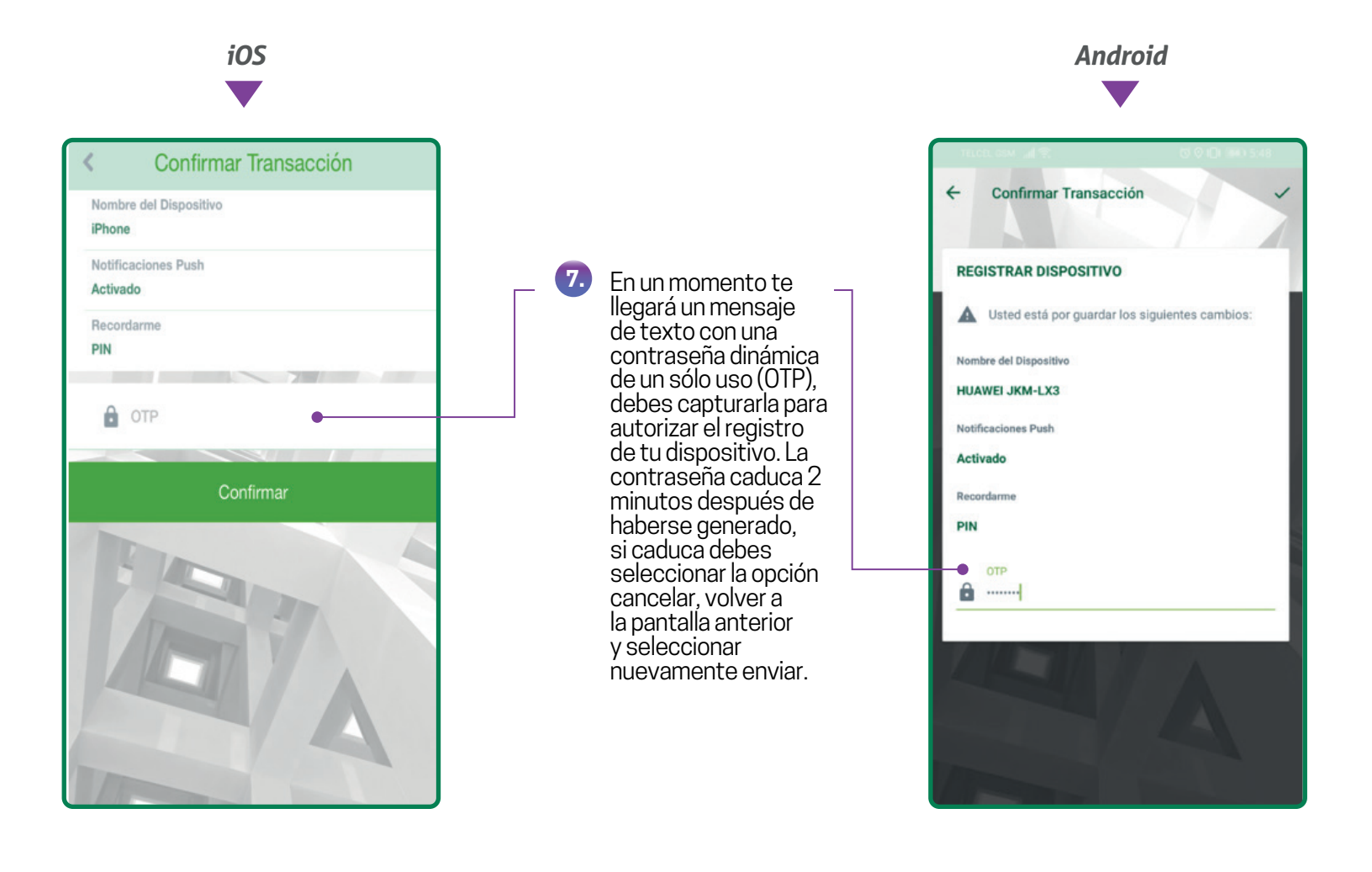

Si eliminaste el registro de tu dispositivo desde **CPM Móvil** y ya cerraste tu sesión o si lo eliminaste desde **CPM en Línea**, debes ingresar a **CPM Móvil** y después de capturar tu usuario y tu contraseña la aplicación te pedirá que realices los pasos que se detallan en las páginas 4 y 5 de esta guía.

# Modifica o elimina tu dispositivo

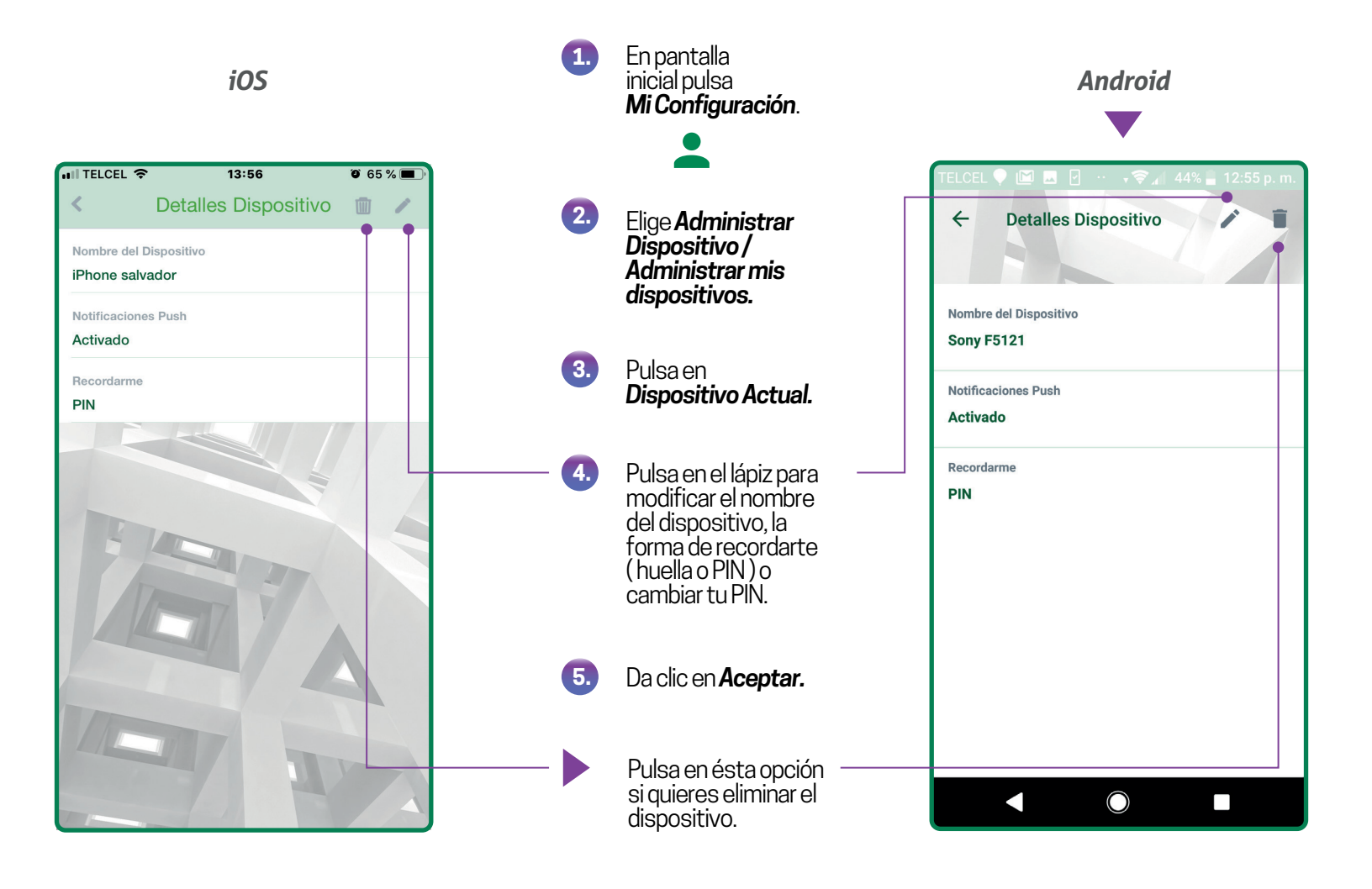

Ten en cuenta que para poder entrar a *CPM en Línea*, siempre deberás tener un dispositivo móvil registrado.

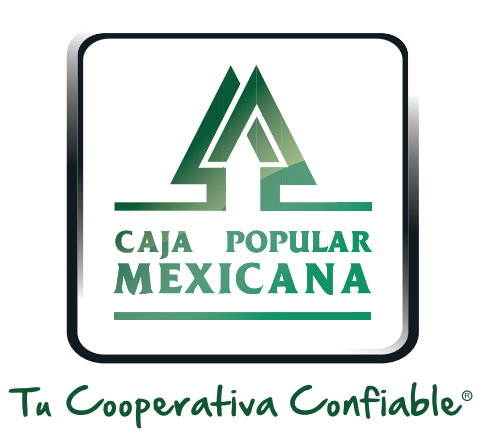

#### Lada sin costo 800 7100 800 www.cpm.coop f y >

Consulta términos y condiciones de las plataformas en https://www.cpm.coop/serviciosdigitales/